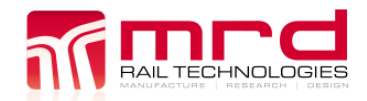

# **ESM1 User Manual**

ESM1-A AC Power Supply ESM1-B DC Power Supply

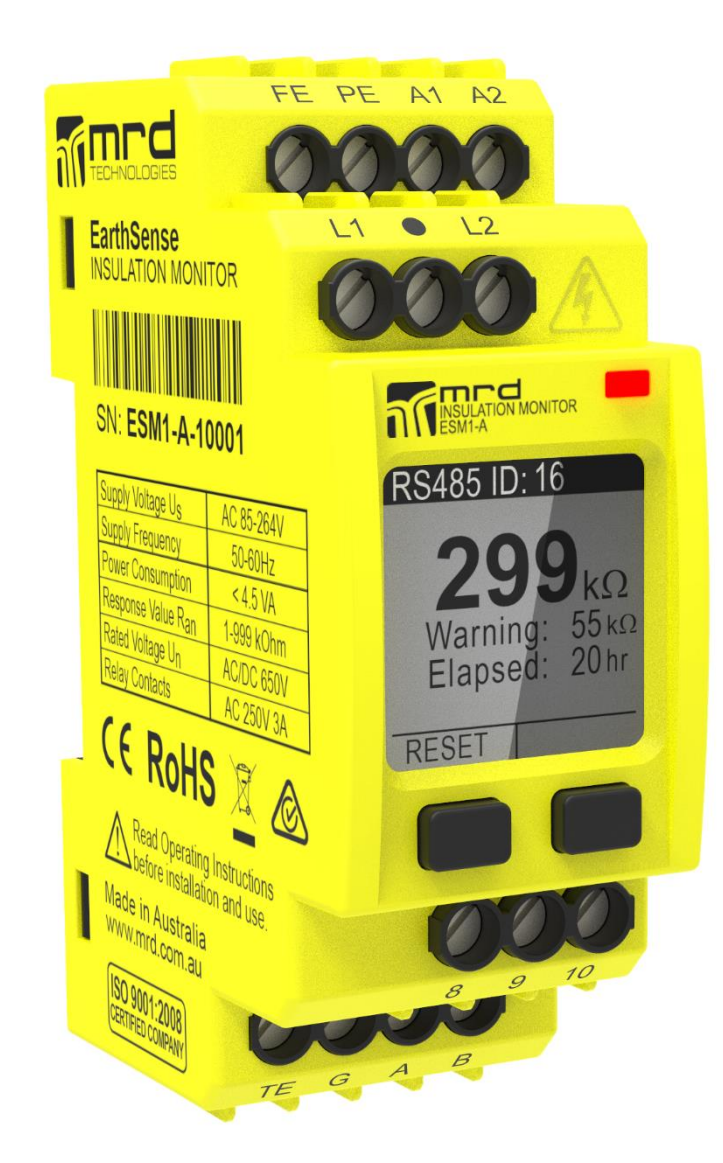

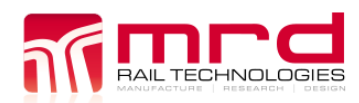

© MRD Rail Technologies Pty Ltd

| Version | Released | Comment                                                                | Status     |
|---------|----------|------------------------------------------------------------------------|------------|
| 1.0     | 04Jul16  | Advance issue for evaluation                                           | Withdrawn  |
| 1.1     | 23Aug16  | Issued for distribution                                                | Superseded |
| 1.2     | 04Apr17  | 7.1 Modbus protocols table updated                                     | Superseded |
| 1.21    | 07APR17  | Reorganised. 6.1 Modbus protocols table updated                        | Superseded |
| 1.30    | 01Jun17  | Changes to interface; hysteresis response explained; Application notes | Superseded |
|         |          | added; Appendix 3 added (Wiring diagrams);                             |            |
| 1.4     | 24Jul17  | Appendix 3 drawings updated                                            | Superseded |
| 1.5     | 08/10/19 | Added Relay Default Contacts                                           | Superseded |
| 1.6     | 07/12/20 | Fixed relay contacts                                                   | Superseded |
| 1.7     | 09/12/20 | Added Test Earth information                                           | Superseded |
| 1.8     | 06/01/21 | Updated Leakage Values                                                 | Superseded |
| 1.9     | 05/03/21 | Added wiring diagrams to appendix                                      | Superseded |
| 1.10    | 06/11/23 | Changed Relay Pins to match diagram                                    | Superseded |
| 1.11    | 15/10/24 | Added default settings and basic operation                             | Active     |

### EarthSense<sup>™</sup> ESM1 User Manual

MRD provides the embedded software described in this manual under license agreement: it may be used only in accordance with the terms of that agreement.

### Trademarks

The MRD logo is registered trademark of MRD Rail Technologies Pty Ltd.

All other trademarks or registered marks in this manual belong to their respective holders.

### Disclaimer

Information in this document is subject to change without notice and does not represent a commitment on the part of MRD Rail Technologies Pty Ltd.

MRD provides this document as is, without warranty of any kind, expressed or implied, including, but not limited to, its particular purpose. MRD reserves the right to make improvements and/or changes to this manual, or to the products and/or the programs described in this manual, at any time.

MRD intends that the Information in this manual is accurate and reliable. However, MRD assumes no responsibility for its use, or for any infringements on the rights of third parties that may result from its use. This manual, and the product it relates to, might include unintentional technical or typographical errors. From time to time, MRD corrects such errors, and these changes are included in the latest version.

### **Copyright Notice**

© 2024 MRD Rail Technologies Pty Ltd. All rights reserved.

### Conventions used in this document

Operation instruction sequences are in the form:

XXXX>xxxx>yyyy>

- XXXX is a Button Press (XXXX is the on-screen button label)
- xxxx & yyyy are Menu items selected using ▼ & ►

Multi-row screen shots are sequenced as shown at right.

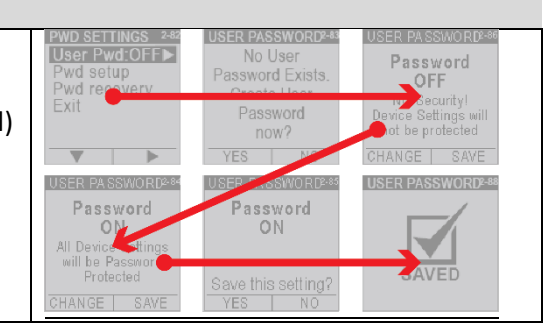

### **Technical Support**

| Manufacturer | MRD Rail Technologies Pty Ltd                    |                               |  |  |
|--------------|--------------------------------------------------|-------------------------------|--|--|
| Address      | 235 South St, Cleveland. QLD. 4157               |                               |  |  |
| Telephone    | +61 7 3821 5151                                  |                               |  |  |
| Email        | support@mrd.com.au                               |                               |  |  |
| Web          | www.mrd.com.au                                   |                               |  |  |
| Downloads    | User Manual www.mrd.com.au/dl/esm1–UM.pdf        |                               |  |  |
|              | Datasheet                                        | www.mrd.com.au/dl/esm1-DS.pdf |  |  |
|              | Installation Guide www.mrd.com.au/dl/esm1-IG.pdf |                               |  |  |
|              | Wiring Diagram         www.mrd.com.au\dl\001.pdf |                               |  |  |
|              |                                                  |                               |  |  |

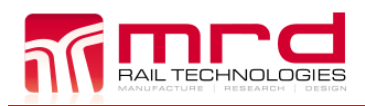

Page 3

| 1. | INTR | ODUCTION4                                           |
|----|------|-----------------------------------------------------|
| 2. | PRO  | DUCT DESCRIPTION                                    |
|    | 21   | Insulation Monitoring 4                             |
|    | 2.2  | Application notes 5                                 |
|    | 2.3  | External Communications/Activations                 |
|    | 2.4  | Notes on Trip Delay, Hysteresis and Automatic Reset |
|    | 2.5  | User Authentication                                 |
|    | 2.6  | Insulation Resistance- Principle of Measurement7    |
| 3. | BASI | C INSTALLATION                                      |
|    | 3.1  | Installation Notes7                                 |
|    | 3.2  | Required Connections                                |
|    | 3.3  | Optional Connections                                |
|    | 3.4  | AC Bus Connection Diagram ESM1-0018                 |
|    | 3.5  | DC Bus Connection Diagram ESM1-0018                 |
| 4. | SETU | JP AND OPERATION9                                   |
|    | 4.1  | Interface                                           |
|    | 4.2  | Default Settings10                                  |
|    | 4.3  | Basic Operation                                     |
|    | 4.4  | Self-test                                           |
|    | 4.5  | Passwords (Authentication)13                        |
|    | 4.6  | Warning Settings14                                  |
|    | 4.7  | Alarm Settings 15                                   |
|    | 4.8  | Relay States                                        |
|    | 4.9  | RS485 Communication                                 |
| 5. | RS48 | 35 COMMUNICATIONS17                                 |
|    | 5.1  | MODBUS Protocols                                    |
|    | 5.2  | Connection diagram                                  |
| 6. | APP  | ENDICES                                             |
|    | A1   | Technical Datasheet                                 |
|    | A2   | Warranty 21                                         |
|    | A3   | Wiring Diagrams                                     |

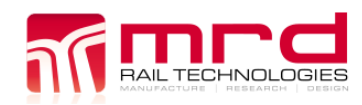

## **1. INTRODUCTION**

This document provides information on the specification, application, installation and operation of the EarthSense ESM1 Insulation Resistance Monitor.

There are two ESM1 variants, identical other than power supply requirements

ESM1 User Manual v1.11

- ESM1-A AC Power Required (85-264 Volts AC, 50-60Hz)
- ESM1-B DC Power required (9.6-36 Volts)

## **2. PRODUCT DESCRIPTION**

### 2.1 INSULATION MONITORING

The ESM1 monitors the Insulation Resistance (IR) of an attached circuit and alerts system operators if the IR falls below a user-selected trip value for longer than a pre-set period. Alert devices are:

- On-screen display
- LED colour
- Relay operation to activate external equipment
- External communication using an RS485 connection.

There are two User selectable trip values,  $R_{AN1}$  and  $R_{AN2}$ , referred to as Warning and Alarm. The Warning value must always be greater than the Alarm. In the event of an alert, until Reset, the device will:

- Continue to monitor and display the current IR value
- Display the highest recorded alert State (Warning or Alarm)
- Display the lowest IR value recorded
- Count and Display the number of hours since alert started
- If the alert state continues beyond the Trip Delay period
  - o Change LED colour
  - Activate Relay(s)

Warning and Alarm have the following settable parameters, available at all times except during self-test:

- Trip (Response) Value ( $k\Omega$ )
- Trip Delay (seconds)
- Relay Activated (1 or 2)
- Activated Relay State (Normally Open or Normally Closed)

Reset are done manually (on the device) or remotely (using RS485 or a connected reset switch), or the device can be configured to Auto-Reset if the IR increases above the Warning value.

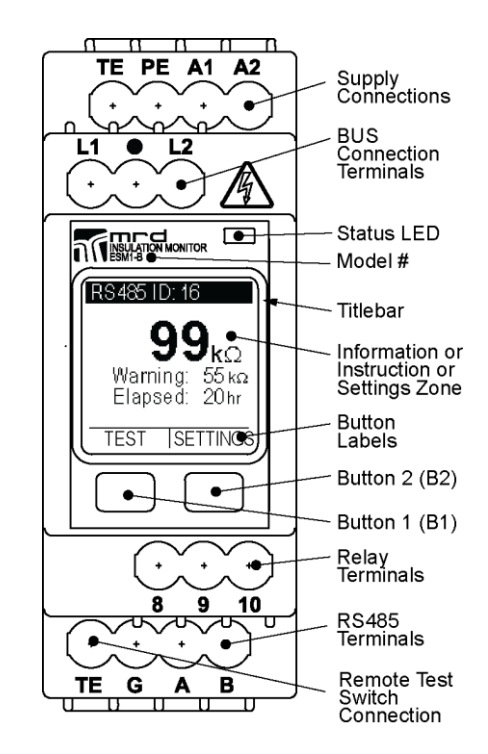

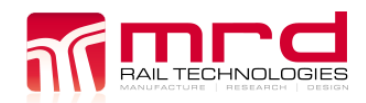

© MRD Rail Technologies Pty Ltd

### **2.2 APPLICATION NOTES**

The ESM 1 was designed to measure insulation resistance in IT Systems (isolated from earth). The ESM1 can be used in mixed AC/DC networks.

### DO NOT CONNECT DEVICES IN PARALLEL!

The ESM1 generates adaptable square wave pulses at very low frequency, preventing disturbance earth capacitances and DC offset currents. Using 2 or more units on one bus bar will disrupt insulation resistance measurement.

The ESM1 can monitor many types of IT Systems. For applications not listed below, contact MRD for advice. Appendix 3 includes wiring diagrams for the following types of IT System:

- 2-wire DC
- 3-Wire DC
- 2 Wire AC
- 4 Wire AC
- 3 Wire AC

### 2.3 EXTERNAL COMMUNICATIONS/ACTIVATIONS

The ESM1 uses two relays, which can activate external devices such as buzzers and lights, or connect to PLCs.

The ESM1 uses a configurable RS485 connection for bi-directional communication. Parameters are:

- RS485 Identification Number (01-99)
- Baud rate (from Preset List)
- Parity (None, Even, Odd)

Sections 4.7, 5.1 and 5.2 provide guidance for RS485 connection and configuration.

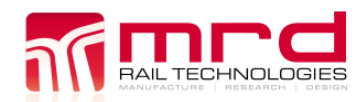

### 2.4 NOTES ON TRIP DELAY, HYSTERESIS AND AUTOMATIC RESET

ESM1 User Manual v1.11

Noise and small fluctuations may cause unprotected devices to respond in an undesirable manner, creating false alarms and possibly damaging the unit. In particular, noise near R<sub>AN</sub> might cause excessive tripping of Relays when Auto-Reset is enabled. ESM1 limits the effect of noise and small fluctuations in three ways.

#### 2.4.1 Variable Trip Delay

The Warning and Alarm activation is conditional on the Insulation resistance being below the trip value for up to 20 seconds. This reduces the number of false alerts.

#### 2.4.2 AutoReset.

Turn Auto-Reset OFF to cause Warnings and Alarms to latch until reset.

#### 2.4.3 Hysteresis effect

A hysteresis effect is added to the ESM1, to stabilise responses following the latching of a Warning or Alarm. If AutoReset is ON, the hysteresis prevents excessive switching in noisy environments.

When latched, Insulation Resistance must rise by the greater of  $1k\Omega$  or 10% of R<sub>AN</sub>, before RESET is permitted.

Increasing trip delays does not affect the exit time from Warning or Alarm states: this occurs immediately if the Insulation Resistance rises above the relevant hysteresis level. The diagram below shows the ESM1 response characteristic, assuming Trip Delays are zero.

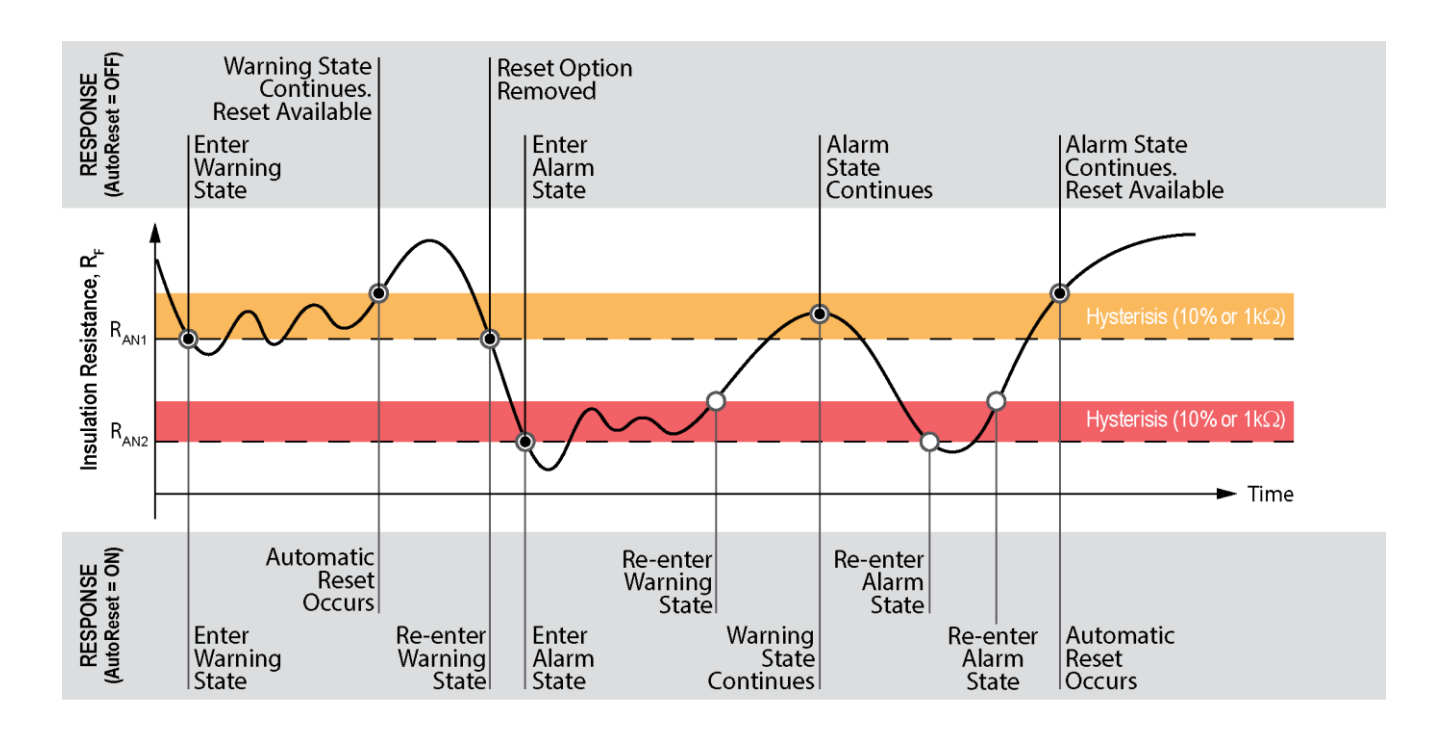

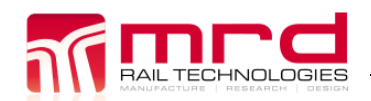

### **2.5 USER AUTHENTICATION**

The device uses two Passwords to authenticate users and control ability to change device Settings. Passwords are not required to view device status or current Settings. Authentication is optional. If Authentication is ON:

• The Factory Password is required to recover from a lost User Password.

ESM1 User Manual v1.11

• The User Password is required to change Device Settings. This password is User defined.

### 2.6 INSULATION RESISTANCE- PRINCIPLE OF MEASUREMENT

The ESM1 measures Insulation Resistance using the current measuring principle. The Equivalent Circuit is shown at right, where  $R_F$  = Insulation Resistance and  $R_i$  = Internal Impedance.

The ESM1 injects a polarity switching DC current into the attached Bus. Fault current is measured and used to calculate the Insulation Resistance ( $R_F$ ), as shown below. The Equivalent Circuit is shown at right.

$$R_F = \left(\frac{V_m}{I_m}\right) - R_i$$

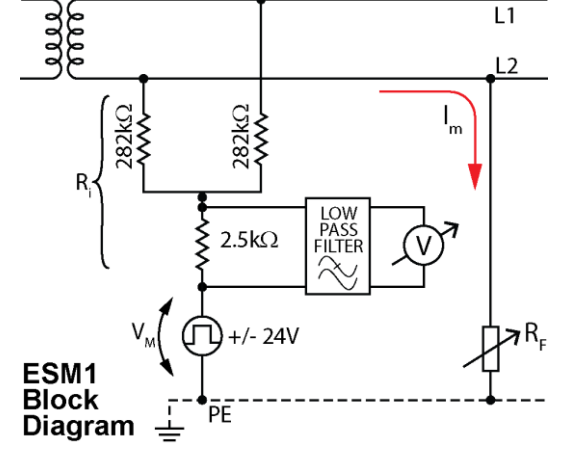

## **3. BASIC INSTALLATION**

### **3.1** INSTALLATION NOTES

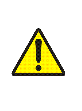

- Refer to ESM1 Installation Guide available at: www.mrd.com.au/dl/esm1-IG.pdf
- Refer to Wiring Diagram ESM1-0001, and Appendix 3
- DO NOT CONNECT DEVICES IN PARALLEL
- Extra care is required when connecting Bus cables to the device. DO NOT allow Bus Connector wires to touch any terminal other than L1 and L2: the device will be damaged
- MRD recommends that device is connected to de-activated bus
- Use appropriate Personal Protective Equipment when handling live connections
- The device snap fits to a standard 35mm DIN Rail ① 2
- Use an insulated, flat-blade screwdriver to tighten terminals or release the DIN Rail Clip ③
- Tighten terminals to 0.5-0.6nm. Ensure all connections are tight before use

| Installation type | AC Bus                                                             | DC Bus |  |
|-------------------|--------------------------------------------------------------------|--------|--|
| Bus               | Connect AC Bus to L1 and L2     Connect DC Bus to L1 and L2        |        |  |
| Earth             | Connect Earth to PE & TE using separate cables                     |        |  |
|                   | Test Earth Connections                                             |        |  |
| Power Supply      | Connect supply voltage to A1 & A2. DC supply must observe polarity |        |  |
|                   | Use an in-line 2A fuse                                             |        |  |

### 3.2 REQUIRED CONNECTIONS

| Commercial | in | Confidence |
|------------|----|------------|

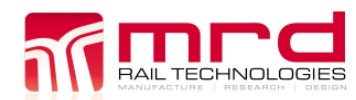

EarthSense ESM1

ESM1 User Manual v1.11

© MRD Rail Technologies Pty Ltd

### **3.3 OPTIONAL CONNECTIONS**

| Test/Reset         | Connect an external Test/Reset switch to terminal TR & G, if required                                                                                                    |  |  |
|--------------------|----------------------------------------------------------------------------------------------------|--|--|
| Relays             | Connect Relay Activated External devices                                                                                                    |  |  |
|                    | • Relay 1- Connect device to terminals 9 (K1) & 8, if required (maximum rating 3A @ 240V)                                                                                                    |  |  |
|                    | • Relay 2- Connect device to terminals 10 (K2) & 8, if required (maximum rating 3A @ 240V)                                                                                                    |  |  |
|                    | The unit does not supply power to the relay contacts.                                                                                                    |  |  |
| RS485              | Connect RS485 Communications (Recommended: RS485 Shielded Twisted Pair cable, size AWG22 or AWG24)                                                                                                    |  |  |
| Comm's             | Connect RS485 Cable to Terminals A & B                                                                                                    |  |  |
|                    | Connect RS485 shield to terminal G                                                                                                    |  |  |
|                    | <ul> <li>Connect RS485 120Ω Termination Resistor if required</li> </ul>                                                                                                    |  |  |
|                    | See Section 6 for connection diagram                                                                                                    |  |  |
| Test Earth<br>(TE) | For safety, the ESM1 supports a test earth as well as the main earth. This allows for the earth continuity self-test (explained in section 4.2) to also monitor the earth connection to ensure all leakage measurements are accurate. This is the recommended setup to ensure a good earth connection. |  |  |
|                    | To implement this, use a separate test earth stake, and connect to terminal TE. Connect the main earth to terminal PE.                                                                                                    |  |  |

### 3.4 AC BUS CONNECTION DIAGRAM ESM1-001

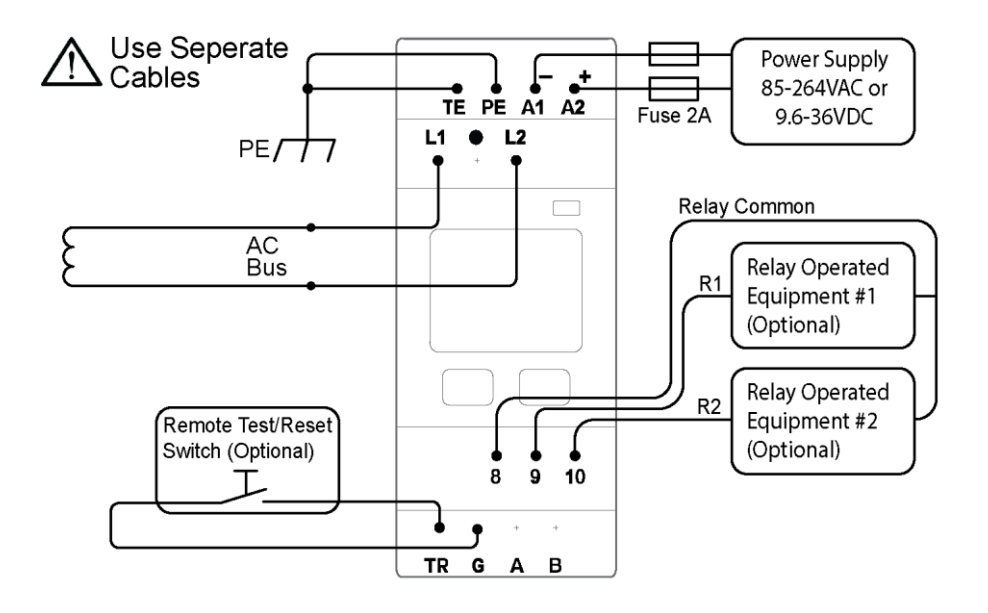

### 3.5 DC BUS CONNECTION DIAGRAM ESM1-001

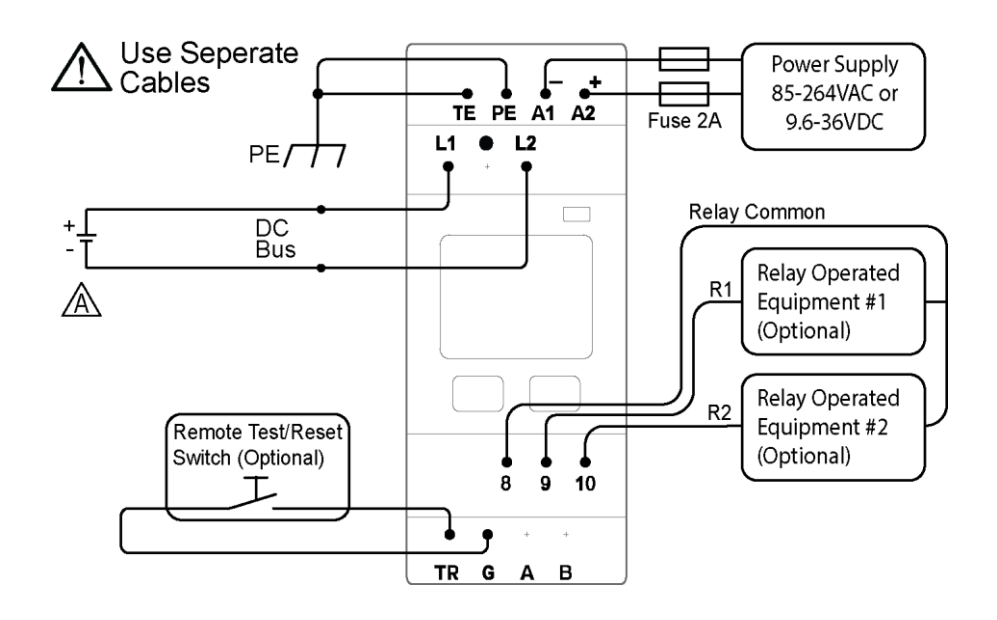

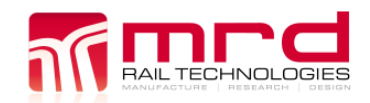

## 4. SETUP AND OPERATION

### 4.1 INTERFACE

The ESM1 features a high-resolution, sunlight-readable LCD display, two buttons, and one tri-colour LED. Remote interfaces are also available using connected devices and or RS485 communications. Primary control uses the screen and buttons.

ESM1 User Manual v1.11

### 4.1.1 LCD Screen

Other than in Self-Test mode, the screen is divided into Title Bar zone; Settings zone; Button Label zones. Some screens will also contain information and or instructions.

The on-screen menus have been designed for simple navigation and operation, using a two-button interface. All menus, option lists, and value selectors are 'circular': repeated pressing of  $\mathbf{\nabla}$  or  $\mathbf{\Delta}$  will continuously scroll through the options.

Note: There are no "Back" or "Undo" options. You can only go forward through a process. If an error is made use ▶ to advance through the menu until a Do-Not-Save or Exit opportunity appears. The device always requests confirmation before saving changes.

### 4.1.2 Buttons

The functions of the buttons vary, and this is indicated by the on-screen labels. The buttons activate on release. No long, combination or sequential presses are required to operate the device.

| B1 Label | Action                                 | B2 Label | Action                                |
|----------|----------------------------------------|----------|---------------------------------------|
| ▼        | Highlights the next item in the menu   | •        | Select the highlighted item           |
|          | Changes the highlighted value by 1 or  | SETTINGS | Opens the Device SETTINGS menu        |
|          | Scrolls through options                |          |                                       |
| CHANGE   | Opens the related Change Screen        | SELECT   | Saves the highlighted value           |
| YES      | Answers "YES" to an on-screen question | NO       | Answers "NO" to an on-screen question |
| TEST     | Starts the device Self-Test            | EXIT     | Returns to the Parent Screen          |
| RESET    | Clears error state records from memory |          |                                       |

### 4.1.3 Tri-Colour LED

An RGB LED communicates and emphasises the device status. The LED modes are:

| Colour       | Device Status                                                                      |  |
|--------------|------------------------------------------------------------------------------------|--|
| None         | No Power Supply. The device is not working.                                        |  |
| GREEN        | OK. Device is monitoring Insulation Resistance properly                            |  |
| RED          | Warning State: Insulation Resistance has fallen below the Warning Trip Value, Ran1 |  |
| RED FLASHING | Alarm State: Insulation Resistance has fallen below the Alarm Trip Value, Ran2; or |  |
|              | Device is latched following self-test; or                                          |  |
|              | Device has failed Self-Test (see LCD display)                                      |  |
| BLUE         | Self-Test in Progress, or                                                          |  |
|              | Device is in SETTINGS mode                                                         |  |
| PURPLE       | Firmware Upgrade in progress                                                       |  |

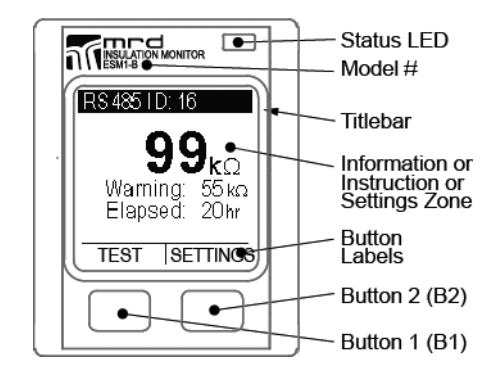

© MRD Rail Technologies Pty Ltd

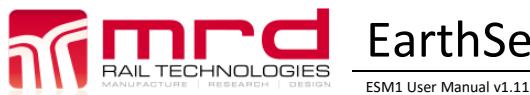

4.1.4

© MRD Rail Technologies Pty Ltd

Trip Values and RS485 Identities are entered as individual digits. If a low value is required, leading zeros must be used e.g. 06=6; 006 = 6; 067=67.

A change page initially displays the current value with the first digit highlighted. Working from left to right, digits are selected from a 0-9 scrollable list, before moving to a confirmation page.

| Change a<br>Numeric<br>value | <ul> <li>Use ▲ to select a value for the highlighted digit</li> <li>Use ▶ to highlight the next digit to the right, or go to the confirmation page</li> <li>Confirmation page displays numeric value to be saved, and requests permission to save the value</li> </ul> | RS485 ID NUMBER 78<br>Select ID Number<br>from 01-99<br>16 | RS485 ID NUMBER 73<br>Select ID Number<br>from 01-99<br>06 | RS485 ID NUMBER 76<br>6<br>Save ID Number? |
|------------------------------|----------------------------------------------------------------------------------------------------|------------------------------------------------------------|------------------------------------------------------------|--------------------------------------------|
|                              |                                                                                                    |                                                            |                                                            | YES NO                                     |

#### 4.1.5 **Entering or Changing Password Values**

Passwords are stored as three digit codes, not numbers. The device never reveals the current password.

You can only go forward through the password process. If a mistake is made or if you accidently enter the Change page, use  $\blacktriangle$  and  $\triangleright$  to advance to the Try Again? Page.

| Function          | Comments                                                                                                    | Sample Pages                     |                                     |                   |
|-------------------|----------------------------------------------------------------------------------------------------|----------------------------------|-------------------------------------|-------------------|
| Enter or          | Instructions are on-screen                                                                                                    | PWD SETUP 2-02                   | PWD SETUP 2-03                      | PWD SETUP 2-04    |
| Change a          | <ul> <li>All Enter Password pages initially display ***</li> </ul>                                                                          | Litter current pwu               | Litter current pwd                  |                   |
| Password<br>value | <ul> <li>Use to select a value for the highlighted digit (mandatory)</li> <li>Use to highlight the next digit to the right or go</li> </ul> | * * *                            | 8**                                 | 8**               |
|                   | to the next page                                                                                                    |                                  |                                     |                   |
|                   | <ul> <li>If the operator attempts to save an invalid or non-<br/>matching value, the device will offer the opportunity</li> </ul>           | PWD SETUP 2-15<br>Repeat new pwd | PWD SETUP 2-08                      | USER PASSWORD2-88 |
|                   | <ul><li>to Try Again</li><li>A message confirms successful completion of a change</li></ul>                                                 | * * *                            | Password<br>Incorrect<br>Try Again? | SAVED             |
|                   |                                                                                                    |                                  | YES NO                              |                   |

### 4.2 DEFAULT SETTINGS

The default settings of the ESM1 are outlined in the table below.

| Function                    | Settings                             |  |  |
|-----------------------------|--------------------------------------|--|--|
| Warning • Trip Value: 200kΩ |                                      |  |  |
|                             | Trip Delay: 1 second                 |  |  |
|                             | • Relay: 1                           |  |  |
|                             | Relay Type: Normally Open            |  |  |
| Alarm                       | <ul> <li>Trip Value: 50kΩ</li> </ul> |  |  |
|                             | Trip Delay: 2 seconds                |  |  |
|                             | • Relay: 2                           |  |  |
|                             | Relay Type: Normally Open            |  |  |
| RS485 • ID: 1               |                                      |  |  |
|                             | Baud Rate: 19200                     |  |  |
|                             | Parity: None                         |  |  |
| Other                       | Auto-Reset: Off                      |  |  |
|                             |                                      |  |  |

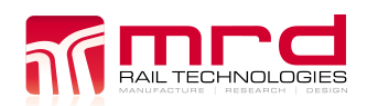

© MRD Rail Technologies Pty Ltd

The table below shows some situations, in order from least priority to highest priority, with the response of the ESM1 listed. This is based on the default settings of the device listed in section 4.2.

| Situation                                                                                      | Response (Default Settings)                                                                                                    | Image                                                                                         |
|------------------------------------------------------------------------------------------------|----------------------------------------------------------------------------------------------------|-----------------------------------------------------------------------------------------------|
| No warning or alarm: Earth<br>leakage detected is above the<br>warning threshold               | <ul> <li>Display shows current earth leakage</li> <li>LED is solid green</li> <li>Left push button shows "Test" option</li> <li>Both K1 (8 and 9) and K2 (8 and 10) relays open</li> </ul>                                                                                                    | RS485 ID: 1<br>> <b>999</b> <sub>kΩ</sub>                                                     |
|                                                                                                |                                                                                                    | TEST SETTINGS                                                                                 |
| Warning stage: Earth leakage<br>drops below warning<br>threshold, but above alarm<br>threshold | <ul> <li>Display shows current earth<br/>leakage</li> <li>Display shows lowest detected<br/>earth leakage and time since trip</li> <li>LED is solid red</li> <li>Left push button is blank if<br/>current leakage is still below<br/>threshold, or reset if it is above<br/>the threshold</li> <li>Relay K1 closes (8 and 9)</li> <li>Relay K2 opens (8 and 10)</li> </ul> | RS485 ID: 16 <b>299</b> <sub>kΩ</sub> Warning: 55 kΩ           Elapsed: 20 hr           RESET |
| Alarm stage: Earth leakage<br>drops below alarm threshold                                      | <ul> <li>Display shows current earth leakage</li> <li>Display shows lowest detected earth leakage and time since trip</li> <li>LED flashes red</li> <li>Left push button is blank if current leakage is still below threshold, or reset if it is above the threshold</li> <li>Relay K2 closes (8 and 10)</li> <li>Relay K1 opens (8 and 9)</li> </ul>                      | RS 485 ID: 16<br><b>101</b> kΩ<br>Alarm: 31 kΩ<br>Elapsed: 999 hr<br>RESET                    |

All responses stay locked at the highest priority settings until the unit is reset either via the reset pins (TR and G), or via the left push button. The reset option will not appear unless the earth leakage is removed. It is possible to reset from the alarm stage back to the warning stage.

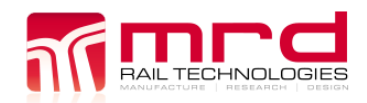

© MRD Rail Technologies Pty Ltd

### 4.4 SELF-TEST

The Self-Test function checks the Earth Continuity, Bus Connections, and the Device Hardware.

- The Self-Test occurs automatically when Power Supply is connected, and every 24 hrs thereafter
- A manual Self-Test can run only when the device is in Standby mode
- The device displays the Hardware and Software versions during the Self-Test
- Self-Test does not clear records or settings from memory

There are three ways to begin a Self-Test

- 1. Connect Power Supply to the unit
- 2. Press Button 1 when TEST is displayed in the Label Zone
- 3. Use remote control switch
- 4. Use RS485 connected controller

A Self-Test usually takes less than 30 seconds: the screen displays progress. If the device fails any test, the Self-Test will stop and display a message.

### Latching Test

Following a successful self-test, the device latches all configured relays, providing the operator time to inspect relay operated equipment. Press RESET to release latching.

Notes:

- 1. Latching test does not occur at initial Power Supply connection
- 2. Note: Insulation Monitoring does not occur or continue if the device fails the Self-Test.

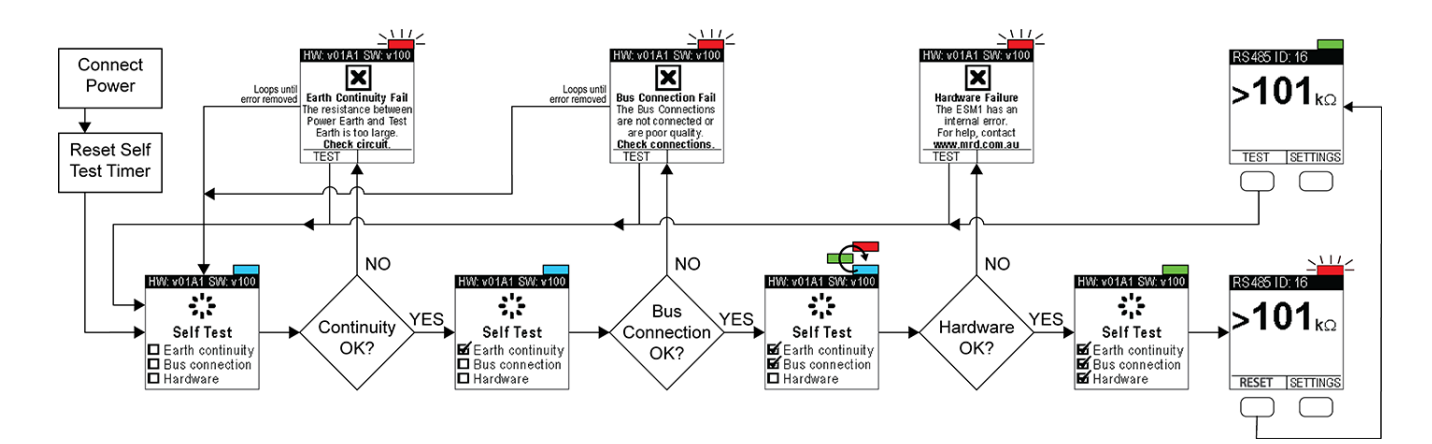

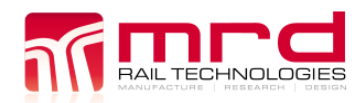

© MRD Rail Technologies Pty Ltd

### 4.5 PASSWORDS (AUTHENTICATION)

If enabled, a password authenticates users and enables them to change any device setting. Without a password, user access is limited to viewing the device settings.

### 4.5.1 Factory Password

The Factory Password is preset; it cannot be changed. It is required to change the User Password. If you have forgotten the Factory Password, please contact your supplier or the device manufacturer.

### 4.5.2 Authentication (User Password ON/OFF)

Authentication may be turned ON or OFF as required. This typically occurs if the operator is repeatedly accessing the device settings during testing, or if the System Operator has reduced security requirements.

The Factory Default Setting is Authentication OFF, and no User Password exists. The operator must create a User Password before Authentication is turned ON (for the first time). To change Authentication, go to the User Pwd: screen, and follow the prompts.

Note: Enter the User Password if this has been previously set, otherwise enter the Factory Password and create a User Password. If you do not know the current User Password, reset as described in 5.4.4.

| Function    | Comments                                                              | Sample Pages                  |                               |                      |
|-------------|-----------------------------------------------------------------------|-------------------------------|-------------------------------|----------------------|
| Enable or   | SETTINGS >Password>User Pwd:OFF (or ON)                               | PWD SETTINGS 2-82             | USER PASSWORD2-83             | USER PASSWORD2-86    |
| Disable the | Instructions are on-screen                                            | User Pwd:OFF►<br>Pwd setup    | N0 User<br>Password Exists    | Password             |
| User        | <ul> <li>Enter User Password if requested, or</li> </ul>              | Pwd recovery                  | Create User                   | NO Securityl         |
| Password    | <ul> <li>Create User password if requested</li> </ul>                 | EXIL                          | Password                      | Device Settings will |
|             | <ul> <li>Enter Factory Password</li> </ul>                            |                               | now?                          | not be protected     |
|             | <ul> <li>Enter New User Password</li> </ul>                           |                               | YES NO                        | CHANGE SAVE          |
|             | <ul> <li>Confirm User Password</li> </ul>                             | USER PASSWORD <sup>2-84</sup> | USER PASSWORD <sup>2-85</sup> | USER PASSWORD2-88    |
|             | <ul> <li>The current Authentication status is displayed</li> </ul>    | Password                      | Password                      | <b>—</b> /           |
|             | <ul> <li>CHANGE or SAVE the status as required</li> </ul>             | UN<br>All Davias Sattings     | ON                            |                      |
|             | <ul> <li>A splash page confirms successful completion of a</li> </ul> | will be Password              |                               |                      |
|             | change                                                                | Protected                     | Save this setting?            | SAVED                |
|             |                                                                       | CHANGE SAVE                   | YES NO                        |                      |

### 4.5.3 User Password

The User Password can be changed only if the existing User Password is known; otherwise, the User Password Recovery feature must be used.

| Change<br>User       SETTINGS > Password > Pwd Setup>       Pwd Setup 240       Pwd Setup 240         Password       Enter User Password       Enter Sasword       Enter current pwd         • Enter New User Password       • Confirm New User Password       Pwd setup Pwd recovery       Enter current pwd         • If the operator enters a non-matching value, the device will offer the opportunity to Try Again       • Not Setup 244       Pwd Setup 244         • A splash page confirms successful change       • Not Setup 244       • Not Setup 244       • Not Setup 244         • Pwd setup 244       • Not Setup 244       • Not Setup 244       • Not Setup 244         • Pwd setup 244       • Not Setup 244       • Not Setup 244       • Not Setup 244         • Out Setup 244       • Not Setup 244       • Not Setup 244       • Not Setup 244         • Out Setup 244       • Not Setup 244       • Not Setup 244       • Not Setup 244         • Out Setup 244       • Not Setup 244       • Not Setup 244       • Not Setup 244         • Out Setup 244       • Not Setup 244       • Not Setup 244       • Not Setup 244         • Out Setup 244       • Not Setup 244       • Not Setup 244       • Not Setup 244         • Out Setup 244       • Not Setup 244       • Not Setup 244       • Not Setup 244         • Out Setup 244       • Not Setup | Function                               | Comments                                                                                                    | Sample Pages                                                                                                    |                                                                                                    |
|----------------------------------------------------------------------------------------------------|----------------------------------------|----------------------------------------------------------------------------------------------------|----------------------------------------------------------------------------------------------------|----------------------------------------------------------------------------------------------------|
| VES NO VES NO                                                                                                    | Function<br>Change<br>User<br>Password | Comments<br>SETTINGS >Password>Pwd Setup><br>• Instructions are on-screen<br>• Enter User Password<br>• Enter New User Password<br>• Confirm New User Password<br>• If the operator enters a non-matching value, the<br>device will offer the opportunity to Try Again<br>• SAVE the New Password when prompted<br>• A splash page confirms successful change | Sample Pages         PWD SETTINGS 240<br>User Pwd: OFF<br>Pwd setup         Pwd setup         Pwd recovery<br>Exit         PWD SETUP         PWD SETUP         Save new pwd?         Save new pwd?         Save new pwd?         Save new pwd?         Save new pwd?         Save new pwd? | PWD SETUP 243<br>Enter current pwd<br>***<br>PWD SETUP 238<br>Save new pwd?<br>853<br>YES NO<br>USER PASSWORD288<br>VES NO |

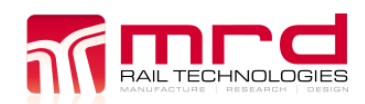

### 4.5.4 Recovery from Lost User Password

The device can recover from a lost User Password using the Factory Password. To replace a lost User Password: go to the Pwd Recovery page. The device will provide instructions and feedback.

| Function  | Comments                                                                  | Sample Pages      |                   |                    |
|-----------|---------------------------------------------------------------------------|-------------------|-------------------|--------------------|
| Recover   | SETTINGS >Password>Pwd Recovery>                                          | PWD SETTINGS 2-22 | PWD RECOVERY 2-23 | PWD RECOVERY 2-29  |
| from lost | Instructions are on-screen                                                | Pwd setup         | Enter factory pwd |                    |
| User      | <ul> <li>Enter Factory Password</li> </ul>                                | Pwd recovery ►    | * * *             | Reserved Incorrect |
| Password  | <ul> <li>Enter New User Password</li> </ul>                               | EXIL              |                   | Try Again?         |
|           | <ul> <li>Repeat New User Password</li> </ul>                              |                   |                   |                    |
|           | <ul> <li>Try Again option will display if the Factory Password</li> </ul> |                   |                   | YES NO             |
|           | is incorrect or if the New Password entries do not                        | PWD SETUP 2-09    | PWD SETUP 2-15    | USER PASSWORD2-88  |
|           | match                                                                     | Enter new pwd     | Repeat new pwd    |                    |
|           | <ul> <li>A Saved splash page confirms successful completion</li> </ul>    | * * *             | **                |                    |
|           | • Depend the new Licer Deserverd offsite                                  |                   |                   |                    |
|           | • Record the new user Password offsite.                                   |                   |                   | SAVED              |
|           |                                                                           |                   |                   |                    |

### 4.6 WARNING SETTINGS

The Warning response has three user settable parameters, and any User can view Current Warning Settings on-screen. The setup is a similar process to Alarm setup.

### Recommended Setting (IEC60364-5-53)

Set the Warning value to about 300  $\Omega/V$  (Bus). For example, if the Bus Voltage is 600V, initially set the Warning to 300x600= 180000 = 180k  $\Omega.$ 

| Parameter                               | Options/Comments                                                                                                    | Sample Pages                                                                                                    |
|-----------------------------------------|----------------------------------------------------------------------------------------------------|----------------------------------------------------------------------------------------------------|
| Activate<br>Warning<br>Settings         | <ul> <li>SETTINGS&gt;Warnings&gt;Warning&gt;CHANGE</li> <li>Enter Password if requested</li> <li>The screen displays all current settings</li> <li>Parameters become selectable.</li> </ul>                                                                                                    | WARNINGS     142     WARNING     143       Warning     ►     Trip value:500 kΩ     Trip value:500 ►       Alarm     Trip delay: 20s     Trip delay: 20s       Relay States     Relay: 2     Relay: 2       Auto-Reset     Exit     Exit                                                                                                    |
| Warning Trip<br>Value, R <sub>an1</sub> | <ul> <li>Range: 001 – 999 kΩ</li> <li>Must be greater than the Alarm Trip Value</li> <li>Set individual digits</li> <li>Use ▲ to cycle through individual digits.</li> <li>Use ▶ to select the next digit.</li> <li>For reference, the current Alarm Trip Value appears on the WARNING TRIP page.</li> <li>If the operator attempts to save an invalid value, the device will offer the choice to Try Again.</li> </ul> | WARNING       1-04         Trip delay: 20s       Alarm =050 kΩ         Relay: 2       D43kΩ         Exit       WARNING TRIP         WARNING TRIP       1-05         WARNING TRIP       WARNING TRIP         WARNING TRIP       1-05         WARNING TRIP       WARNING TRIP         WARNING TRIP       1-05         WARNING TRIP       WARNING TRIP         Trip Value       Save Trip Value?         Save Trip Value?       2000kΩ         YES       NO |
| Warning Trip<br>Delay                   | <ul> <li>Range: 0 - 20 seconds</li> <li>The Trip Delay is the continuous length of time that the IR must remain below the Warning Trip Value, prior to Relay and LED activation.</li> <li>To change the setting, press ▲ to cycle through the available values.</li> </ul>                                                                                                    | WARNING       1-08       WARNING DELAY 1-10       WARNING DELAY 1-10         Trip value:200 kΩ       Select Trip Delay       Save Trip Delay?         Trip delay: 20       2       2       2         Relay: 2       2       2       2       2         Exit       2       4       5       20       20         Y       Y       Y       Y       Y       Y       Y                                                                                           |
| Warning<br>Activated<br>Relay           | <ul> <li>Options: Relay 1 or Relay 2</li> <li>The device contains two relays: 1 &amp; 2.</li> <li>The default Warning Relay is Relay 1.</li> <li>The Relay activates when the IR remains continuously below the Warning Trip Value for greater than the Warning Trip Delay period.</li> <li>Press ▲ to toggle the Relay choice.</li> <li>The Warning may activate the same relay as the Alarm.</li> </ul>               | WARNING     1-11     WARNING RELAY 1-12       Trip value: 200 kΩ     Select Relay No.       Trip delay: 20s     Select Relay No.       Relay:     1       Exit     1                                                                                                    |

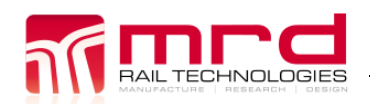

© MRD Rail Technologies Pty Ltd

The Alarm response has three user settable parameters. Any user can view Current Alarm Settings on-screen. The setup is a similar process to Warning setup. **Recommended Setting (IEC60364-5-53)** Set the Alarm value to about  $100\Omega/V$  (Bus). For example, if the Bus Voltage is 600V, initially set the Warning to 100x600=60000= $60k\Omega$ .

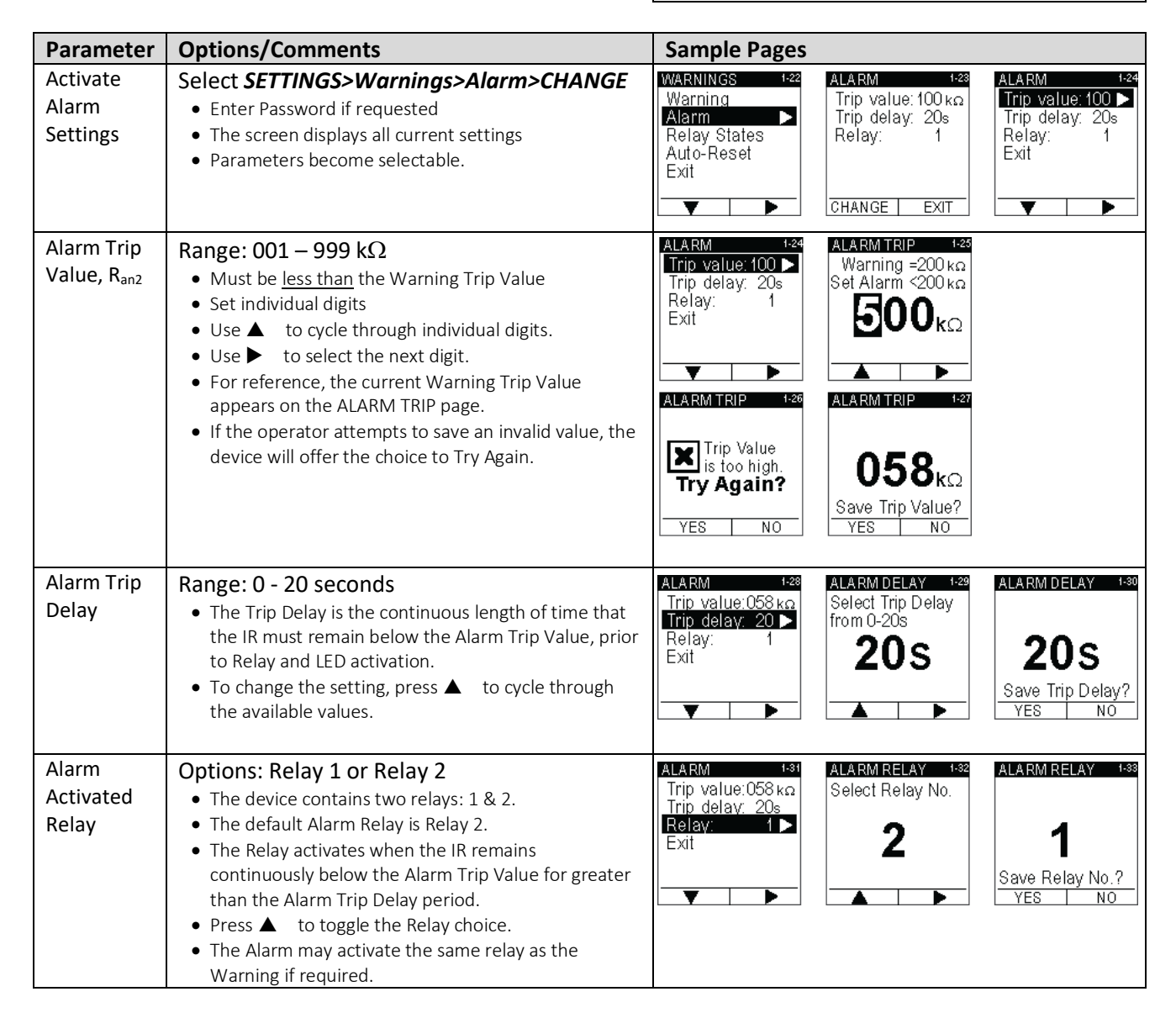

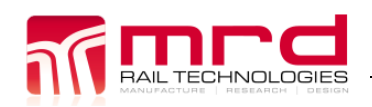

### 4.8 RELAY STATES

Relay 1 (K1) and Relay 2 (K2) can be set to Normally Open or Normally Closed, as required by connected equipment.

Note: The Relays fitted to this device Open when the power supply is disconnected. When power is connected, the device reads the stored Relay State setting from memory, and restores this state. This process takes ~300ms i.e. both Relays will be in the Open State for the first ~300ms following supply power connection. Equipment connected to a Normally Closed relay must be configured to compensate for this temporary Open Relay state. The device Self-Test and Reset functions do not affect the Relay States.

| Parameter                   | Options/Comments                                                                                                    | Sample Pages                                                                                                    |
|-----------------------------|----------------------------------------------------------------------------------------------------|----------------------------------------------------------------------------------------------------|
| Activate<br>Relay<br>States | <ul> <li>SETTINGS&gt;Warnings&gt;Relay States&gt;CHANGE</li> <li>Enter Password if requested</li> <li>Parameters become selectable</li> <li>The screen displays all current settings <ul> <li>N/O = Normally Open</li> <li>N/C = Normally Closed</li> </ul> </li> </ul> | WARNINGS     1-49<br>Warning<br>Alarm     RELAY STATES     1-49<br>Relay 1: NO<br>Relay 2: NC     RELAY STATES     1-39<br>Relay 1: NO       Alarm     Relay 1: NO     Relay 2: NC     Relay 2: NC       Auto-Reset     Exit     CHANGE     EXIT |
| Change<br>Relay<br>States   | <ul> <li>Use ▼ to highlight Relay to change, or Exit</li> <li>Press ► to Select</li> <li>Use ▲ to toggle between Relay States</li> <li>Press ► to Select</li> </ul>                                                                                                    | RELAY STATES       1-50       RELAY 1       1-51       RELAY 1       1-52         Relay 1: NO       No       Toggle Relay State       Normally       Normally       OPEN         Exit       Save Relay State?       YES       No                 |

### 4.9 RS485 COMMUNICATION

The device can communicate with and be controlled by external devices, using the RS485 ModBus. Connection parameters can be setup using an on-screen menu or via RS485 communication. The connection has three user settable parameters.

| Parameter         | Options/Comments                                                                                                    | Sample Pages                                                                                                    |
|-------------------|----------------------------------------------------------------------------------------------------|----------------------------------------------------------------------------------------------------|
|                   | <ul> <li>SETTINGS&gt;RS485&gt;CHANGE&gt;</li> <li>Enter Password if requested</li> <li>Parameters become selectable</li> <li>The screen displays all current settings</li> </ul> | SETTINGS       1-51       RS485 SETTINGS 1-52         Warnings       ID:       16         RS485       >       Baud:       19200         Password       Parity:       None         Exit       CHANGE       EXIT                                                                                                    |
| RS485<br>Identity | 01 – 99<br>(Set individual digits)                                                                                                    | RS485 SETTINGS 1-63       RS485 ID NUMBER 64         ID:       16 Select ID Number from 01-99         Baud:       19200         Parity:       None         Exit       06         Select ID Number from 01-99       6         Select ID Number from 01-99       6         Select ID Number from 01-99       100         Y       None         Y       NO |
| Baud rate         | 2400; 4800; 9600; 19200; 38400; 115200<br>(Select from list)                                                                                                    | RS485 SETTINGS       €       RS485 BAUD RATE €       RS485 BAUD RATE €         ID:       6       115200       38400       19200         Parity:       None       9600       4800       2400         V       SELECT       Save Baud rate?       YES                                                                                                    |
| Parity            | Odd; Even; None<br>(Select from list)                                                                                                    | RS485 SETTINGS 1-69       RS485 PARITY       1-70         ID:       6         Baud:       115200         Parity:       None         Exit       None         Save Parity?       YES         Y       > SELECT                                                                                                    |

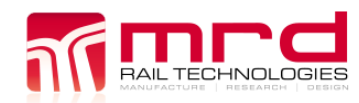

© MRD Rail Technologies Pty Ltd

## 5. RS485 COMMUNICATIONS

## 5.1 MODBUS PROTOCOLS

| Address | Register Type | Description                    | Value Description            |
|---------|---------------|--------------------------------|------------------------------|
| 10001   | Coil          | Remote Status Reset Activation | 1: Activate                  |
| 10002   | Coil          | Remote Reboot                  | 1: Activate                  |
| 10003   | Coil          | Remote Self-Test Activate      | 1: Activate                  |
| 30001   | Input         | Insulation Resistance          | 0-999Kohm                    |
| 30002   | Input         | Earth Connection               | 1: Earth Connection Error    |
|         |               |                                | 0: No Earth Connection Error |
| 30003   | Input         | Memory Data Integration        | 1: Memory Error              |
|         |               |                                | 0: No Memory Error           |
| 30004   | Input         | Bus Connection                 | 1: Bus Connection Error      |
|         |               |                                | 0: No Bus Connection Error   |
| 30005   | Input         | HW test result                 | 1: Hardware Error            |
|         |               |                                | 0: No Hardware Error         |
| 30006   | Input         | Alarm Trip Resistance Status   | 0: No fault                  |
|         |               |                                | 1: Fault latched             |
| 30007   | Input         | Alarm Trip Threshold Setting   | 0 – 999Kohm                  |
| 30008   | Input         | Warning Trip Status            | 0: No fault                  |
|         |               |                                | 1: Fault latched             |
| 30009   | Input         | Warning Trip Threshold Setting | 0 – 999Kohm                  |
| 30010   | Input         | Trip Time period               | 0-65535 hours                |
| 30011   | Input         | Last trip resistance           | 0-999Kohm                    |
| 30012   | Input         | Firmware Version               | 100: Version 1.00            |
| 30013   | Input         | Self-Test Status               | 1: in testing                |
| 30014   | Input         | Self-Test Result               |                              |
|         |               |                                | 1: Fail                      |
| 40001   | Holding       | Modbus ID                      | 1-99                         |
| 40002   | Holding       | Password                       | 0-999                        |
| 40003   | Holding       | Baud rate setting              | 0: 115200                    |
|         |               |                                | 1: 38400                     |
|         |               |                                | 2: 19200                     |
|         |               |                                | 3: 9600                      |
|         |               |                                | 4: 4800                      |
|         |               |                                | 5: 2400                      |
| 40004   | Holding       | Parity setting                 | 0: None                      |
|         |               |                                | 1: odd                       |
|         |               |                                | 2: even                      |
| 40005   | Holding       | Factory Reserve                | Factory Reserve              |
| 40006   | Holding       | Factory Reserve                | Factory Reserve              |

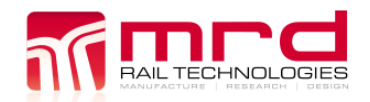

© MRD Rail Technologies Pty Ltd

### 5.2 CONNECTION DIAGRAM

Note: Earth Cable Shield AT ONE POINT ONLY

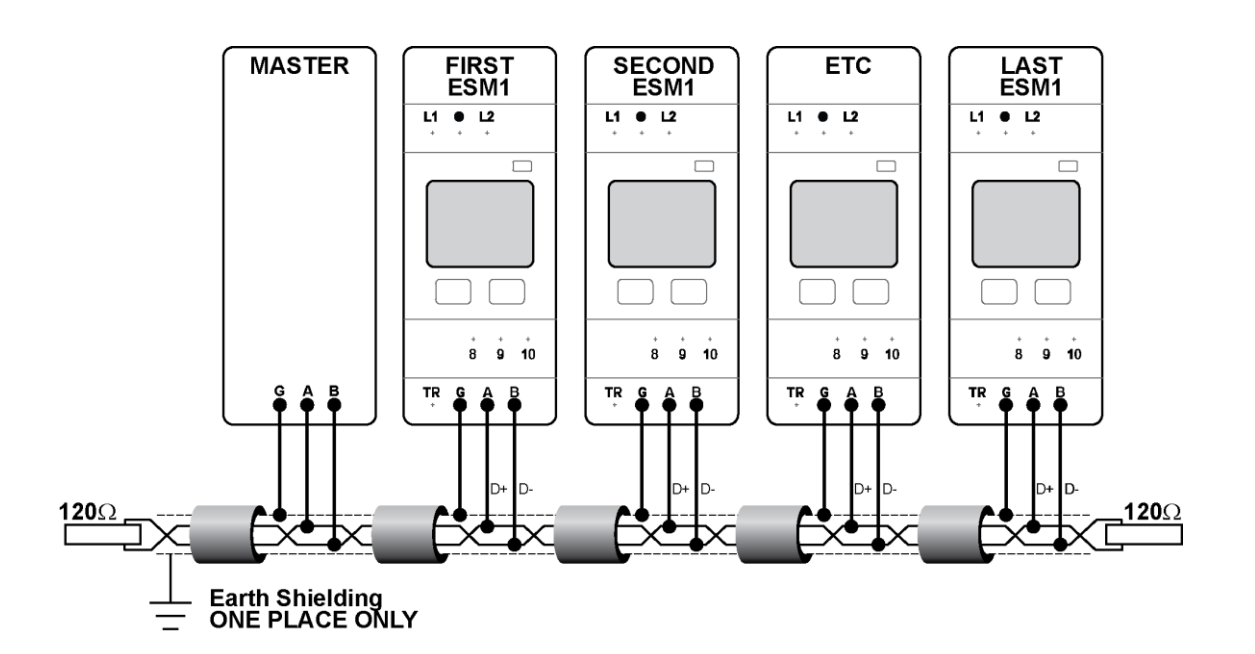

## **End of Manual**

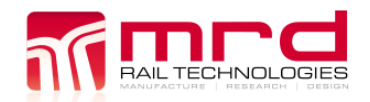

EarthSense ESM1 ESM1 User Manual v1.11

© MRD Rail Technologies Pty Ltd

## 6. APPENDICES

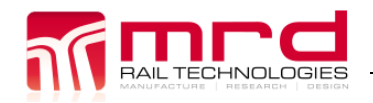

EarthSense ESM1 ESM1 User Manual v1.11

© MRD Rail Technologies Pty Ltd

## A1 TECHNICAL DATASHEET

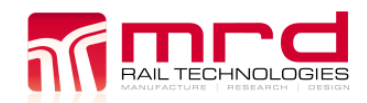

© MRD Rail Technologies Pty Ltd

## A2 WARRANTY

Congratulations on choosing an MRD EarthSense ESM1. MRD Products are designed and manufactured to the highest standards, and backed with a TWO YEAR Warranty covering materials or manufacturing defects, commencing on the date of customer receipt.

Please record your product details below.

| Model | Serial Number | Date of Purchase | F.PWD | Supplier |
|-------|---------------|------------------|-------|----------|
| ESM1  |               | //20             |       |          |

### Conditions

MRD warrants your new ESM1 Insulation Monitor shall be free of material or manufacturing defects and shall operate as designed, when installed, used, and maintained according to the ESM1 Installation Guide, Technical Data Sheet, and User Manual.

This warranty does not cover:

- Normal wear and tear
- Problems not caused by materials or manufacturing defects
- Damage caused in-transit, by fluid ingress, by accident, or intentionally
- Damage resulting from installations or applications not expressly approved by MRD
- Devices that are altered in any way, including software or removal of the serial number
- Any other event, act, default or omission beyond MRD's control.

In the event of a possible warranty claim, immediately **stop using the device and contact your supplier for assistance.** It may be possible to solve the problem without returning the device.

### Returns

Do not return the device unless authorised by your supplier. If a return is required, it is your responsibility to pack the device for safe shipping, and to ship the device as instructed by your supplier. Return shipping is at your expense.

MRD will inspect returned devices. We will repair or replace devices or parts of devices that are found defective due to material or manufacturing faults. We will quote to repair other problems, if requested. We will return devices determined to be No Fault Found, at your expense.

### **Limited Liability**

The benefits provided by this warranty are in addition to other rights and remedies available to the consumer under the law. In no instance shall MRD be liable for consequential damages.

### For Australia Only

MRD Rail Technologies Pty Ltd goods come with guarantees that cannot be excluded under the Australian Consumer Law. You are entitled to a replacement or refund for a major failure and compensation for any other reasonably foreseeable loss or damage. You are also entitled to have the goods repaired or replaced if the goods fail to be of acceptable quality and the failure does not amount to a major failure.

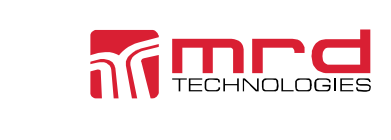

This warranty is offered by: **MRD Rail Technologies Pty Ltd** 235 South St, Cleveland. QLD. 4163. Australia. +61 7 3821 5151 support@mrd.com.au

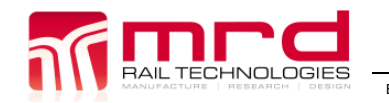

## A3 WIRING DIAGRAMS

- 2-wire DC
- 3-Wire DC
- 2 Wire AC
- 4 Wire AC
- 3 Wire AC